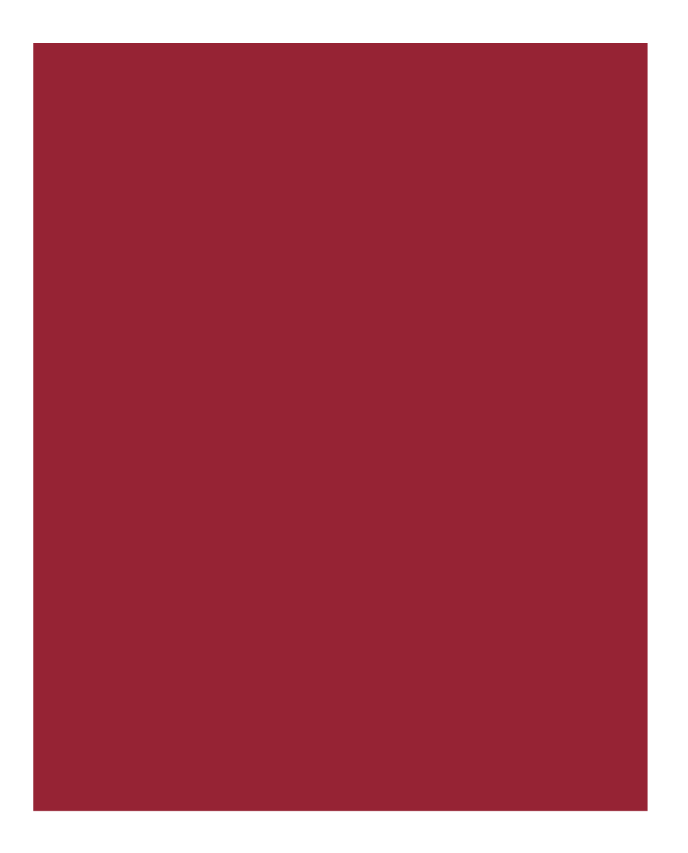

# AIM+<sup>®</sup> 8.2 & 8.2.1

Release Notes Updated: September 18, 2019

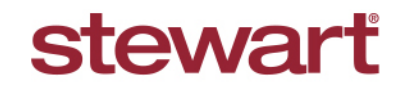

Real partners. Real possibilities.™

## **Table of Contents**

| AIM+ 8.2 & 8.2.1 Release Notes                      | 1  |
|-----------------------------------------------------|----|
| 8.2 Prerequisites                                   | 2  |
| Tasks Required to Use Simplifile Features in AIM+   | 2  |
| Integration Settings for eRecording                 | 2  |
| 8.2 Setup                                           | 3  |
| Setting up the eRecording Account(s) for Simplifile | 3  |
| 8.2 eRecording with Simplifile                      | 6  |
| Creating a Package                                  | 6  |
| 8.2 Policy Transmittal                              | 9  |
| Using the Select All Checkbox                       | 9  |
| 8.2 Defects                                         | 10 |
| 8.2.1 Transmitting Policies                         | 11 |
| Transmitting New Policies                           | 11 |
| Setting a Property Policy Type Default              | 12 |
| Additional Information                              | 13 |
| Accessing AIM+                                      | 13 |
| Training                                            | 13 |
| Technical Support                                   | 13 |

## AIM+ 8.2 & 8.2.1 Release Notes

AIM+ 8.2 & 8.2.1 includes additional functionality, enhancements, and defect corrections. This document provides users with a brief explanation of what was fixed, and an introduction to new features and functionality implemented with this release.

8.2 Deployment Date: August 23, 2019

8.2.1 Deployment Date: September 20, 2019

## 8.2 Prerequisites

### Tasks Required to Use Simplifile Features in AIM+

Below includes a list of prerequisites needed before using Simplifile with AIM+:

#### Steps

- 1. Create an account with Simplifile.
- 2. Request to receive an API Token ID from Simplifile. A representative will send you the API Token ID via email.
- 3. If you do not have access to the AIM+ Admin Tool, contact Stewart Customer Care to help you enable the Simplifile features for your Company.
- 4. Permissions to access the eRecording Setup screen and eRecording tab need to be setup from the Admin tool first.
- 5. After your Company has been enabled to use Simplifile features, you will need to set up Simplifile account(s) for your Company in eRecording Setup. If you do not have access to Setup, contact Stewart Customer Care.

Note: If the above prerequisites are not met, your Company will not see the eRecording module in Data Entry Groups in AIM+.

#### **Integration Settings for eRecording**

To complete all required settings in the Admin Tool for eRecording, be sure that the value for **EnableSimplifile** is set to **True** for All Companies and your individual Company.

| 🔡 Main                                                                                                    |                                                                                           |           |                                                                                                    |
|----------------------------------------------------------------------------------------------------|-------------------------------------------------------------------------------------------|-----------|----------------------------------------------------------------------------------------------------|
| AIM+Administrator 4                                                                                                    | AIM+ Administrator : Integration Settin<br>Integration Settings                           | gs        |                                                                                                    |
| Companies     Companies     Companies     Companies     Component Libraries     Component Libraries     Component Libraries | Select Company<br>All Companies<br>Add Delete                                             | ▼<br>Edit | Select Integration Application eRecording                                                                                                    |
| Error Reports     Error Reports     Error Reports     Error Reports     Error Sessions                                      | Key<br>BaseAddress                                                                        |           | Value https://ep4-uat.erecording.com/                                                                                                    |
| Application Settings     Definition Settings     SureClose Corporation     Application Security Kars                        | SimplifileGetCounties<br>SimplifileGetCountyRequirements<br>SimplifileCreatePackage       |           | https://test.smplifile.com/sf/rest/api/erecord/recipients/key<br>https://test.simplifile.com/sf/rest/api/erecord/recipients/{0}<br>https://test.simplifile.com/sf/rest/api/erecord/submitters/{0} |
| Global Rate Calculations                                                                                                    | SimplifileGetPackageStatus<br>SimplifileGetBulkPackageStatus<br>SimplifileRetrievePackage |           | https://test.simplifile.com/sf/rest/api/erecord/submitters/{0}<br>https://test.simplifile.com/sf/rest/api/erecord/packages/bul<br>https://test.simplifile.com/sf/rest/api/erecord/packages/{0}    |
| H- → Hate Customers                                                                                                    | SimplifileAddUpdateDocument<br>SimplifileGetDocument                                      |           | https://test.simplifile.com/sf/rest/api/erecord/packages/{0}<br>https://test.simplifile.com/sf/rest/api/erecord/document/{0}<br>https://test.eimplifile.com/sf/rest/api/erecord/document/{0}      |
|                                                                                                    | EnableSimplifile                                                                          |           | True                                                                                                    |
|                                                                                                    | SimplifileConsumeToken<br>SimplifileAcquireToken                                          |           | https://test.simplifile.com/sf/rest/api/auth/tokens/{0}/cons           https://test.simplifile.com/sf/rest/api/auth/tokens/acquire?                                                               |
|                                                                                                    |                                                                                           |           |                                                                                                    |

## 8.2 Setup

## Setting up the eRecording Account(s) for Simplifile

A new module, **eRecording Setup**, has been added to AIM+ so that you can setup **Simplifile** accounts and link them to Escrow units.

Using the eRecording service, **Simplifile**, in AIM+, your Company can submit recording documents to Simplifile and review them before submitting to counties. Your company will be able to view the latest updates on sent packages within AIM+, and (once stamped) can view Recorded documents within AIM+ as well.

To use eRecording with Simplifile in AIM+, you must first setup the account.

IMPORTANT NOTE: If you have permissions to Setup in AIM+, and do not see eRecording Setup, please refer to the Prerequisites section to be sure you have all requirements fulfilled before attempting to create a Simplifile account in AIM+.

#### Steps

1. From AIM+ Setup, click eRecording Setup. The eRecording Setup screen displays.

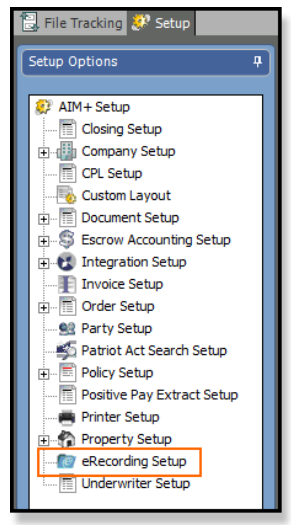

2. From the *eRecording Setup* screen, click the **Add New Account** icon. The *Simplifile Account Information* pop-up displays.

| 🗒 File Tracking 🐉 Se                                                     | tup         |                         |                        |                            |                        |                                |                                           | 4 Þ 3  |
|--------------------------------------------------------------------------|-------------|-------------------------|------------------------|----------------------------|------------------------|--------------------------------|-------------------------------------------|--------|
| Setup Options                                                            | +           | Setup : effectively Set | Stup<br>Up             |                            |                        |                                |                                           |        |
| Cosing Secup<br>Company Secup<br>CPL Setup<br>CPL Setup<br>Custom Layout |             | Select Recording Compan | y:  simplifie 💽 🗋      |                            |                        |                                |                                           |        |
| 🗈 🗐 Document Setu                                                        | p           | Last Updated On         | Organization Name      | Organization ID            | User Name              | API User Token                 | Escrow Unit                               | Active |
| Escrow Account                                                           | ting Setup  | 8/8/2019 11:31 AM       | AIM Test               | TXTEDF                     | aimapiuser             | 404KUTDOAG526L6O0OJ92N         | Benson's EU, FedEx EU 02, FedEx EU 01     |        |
| Invoice Setup                                                            | ap          | 8/8/2019 11:31 AM       | AIM Test               | TXTEDF                     | msultan                | 50B 19TZI 1GMBSP 2XR VI 4398HU | EU 10                                     |        |
| 🕀 🗐 Order Setup                                                          |             | 8/8/2019 9:38 AM        | RT Organization 2      | TXT 123                    | rtassadaq              | SPVPKYHV93WTJNSJZMWBXB         | EU5                                       |        |
| 93 Party Setup                                                           |             | 8/8/2019 5:32 AM        | RT Organization 1      | TXTB47                     | rtassadaq              | 5PVPKYHV93WTJNSJZMWBXB         | 14640                                     |        |
| - S Patriot Act Sea                                                      | rch Setup   | 8/8/2019 5:31 AM        | RT Organization        | TXTB47                     | rtassadaq              | SPVPKYHV93WTJNSJZMWBXB         | RT - Escrow Unit1 - Long Text Testing Lon | . 🔽    |
| Policy Setup     Policy Setup                                            | tract Satur | 8/7/2019 8:57 AM        | AIM Test               | TXTEDF                     | umer.ayaz              | 4SSQXE64W5IJKOCXKLZBV24JL      | Escrow Unit A                             |        |
| Printer Setup                                                            | a acc Setup | 8/7/2019 8:35 AM        | AIM Test               | TXTEDF                     | umer.ayaz              | 4SSQXE64W5IJKOCXKLZBV24JL      | Jackie's Cash Unit                        |        |
| 🕀 🏠 Property Setup                                                       |             | 8/7/2019 7:32 AM        | Naseer Org             | TXTEDF                     | nasheikh               | 4921364S27W75WF7P6XW28         | Naseer's Escrow Unit                      |        |
| - 🐻 eRecording Set                                                       | up          | 8/7/2019 5:35 AM        | AIMCompany             | TXTAIM                     | adiber                 | 587BZFRUD4IP02ST4539GLI0I      | Faisal Escrow B                           |        |
| 🖺 Underwriter Se                                                         | tup         | 8/7/2019 4:42 AM        | AIM Test               | TXTEDF                     | jawadali               | 4M10HNM10270GSLY08VCZO         | 3 Naseer's Escrow Unit, EU 987, EU 6, Es  |        |
|                                                                          |             | 8/5/2019 5:35 AM        | Test                   | Test123                    | testuser               | test123                        | Faisal Escrow A                           |        |
|                                                                          |             | 8/2/2019 10:33 AM       | RT Organization        | TXTB47                     | rtassadaq              | 5PVPKYHV93WTJNSJZMWBXB         | RTEU2, RTEU3, FedEx EU 05                 |        |
|                                                                          |             | 7/31/2019 8:14 AM       | Simplifile Test Org 01 | Simplifile Test Org 012222 | Simplifile Test Org 01 | Character Count & Word Cou     | Escrow Unit 1 Fresno                      |        |
|                                                                          |             | 7/04/0040 0 00 111      | a 10 7 10 at           | a 10 7 10 010000           |                        |                                | au 1.0 1.2                                |        |
|                                                                          |             |                         |                        |                            |                        |                                |                                           | Close  |

- 3. From the Simplifile Account Information pop-up, enter the required fields below:
  - Organization Name
  - Organization ID
  - User Name
  - API User Token

**Note:** Information required for these fields must be obtained from your Simplifile Account. Should you have any questions, please contact Simplifile Support.

The Organization ID is shown on Simplifile Portal interface while editing users. For reference, see screenshot below.

| simplifile.   | Users                      |          |                           |          |           |        |          |      |
|---------------|----------------------------|----------|---------------------------|----------|-----------|--------|----------|------|
| PACKAGES      | 1 matching user foun       | d        |                           |          |           |        |          |      |
| NEWS          | Saleem                     | ×        |                           |          | Add       | d User | Action   | IS 🔻 |
| PAYMENTS      | Name/Username              |          | Email/Phone               | Status 📑 | Services  | Organ  | izations |      |
| REPORTS       | Muhammad Saleem            | Haider 🖉 | Saleem.Haider@Stewart.com | Active   | Submitter | ТХТРО  | W        | •••  |
| SEARCH        | <mark>saleem</mark> haider |          | (713) 232-4315            | _        |           |        |          |      |
| COUNTIES      |                            |          |                           |          |           |        |          |      |
| ORGANIZATIONS |                            |          |                           |          |           |        |          |      |
| USERS         |                            |          |                           |          |           |        |          |      |
| HISTORY       |                            |          |                           |          |           |        |          |      |

- 4. Under Available Escrow Units, select the Escrow Unit to link the Simplifile Account.
- 5. Click Save & Exit.

| lecord       | ling Setup                         |            |               |          |   |
|--------------|------------------------------------|------------|---------------|----------|---|
| 3            |                                    |            |               |          |   |
| count Ir     | nformation                         |            |               |          |   |
| Simplifile I | Information                        |            |               |          |   |
| Organiz      | ation Name *                       |            | air           | nnlifilo |   |
| AIMCom       | ipany                              | •          | SII           | npnjne.  |   |
| Organiz      | ation ID *                         |            |               | - 0      |   |
| TXTAIN       | 1                                  |            |               |          |   |
| User Na      | ime *                              |            |               |          |   |
| YUWEO        | 23                                 |            |               |          |   |
| API Use      | r Token *                          |            |               |          |   |
| FHEWJ        | THWLW3462346                       |            |               |          |   |
| Iz Activ     | 10                                 |            |               |          |   |
| Je Aca       |                                    |            |               | _        |   |
| Available    | Escrow Units                       | Selected F | Escrow Units  |          |   |
| Code         | Name 🛆 🛧                           | Code       | Name          |          |   |
| 3            | CO Escrow Unit Name/CO Escrow Unit | 2013       | Escrow Unit B |          |   |
| 113          | Escrow Unit 3 Imperial             |            |               |          | - |
| 2014         | Escrow Unit C >>                   |            |               |          |   |
| 1            | EU 1 Name <                        |            |               |          |   |
| 55           | EU55                               | ī          |               |          |   |
| 555          | Faisal Escrow NA                   |            |               |          |   |
|              | FedEx EU 03                        |            |               |          |   |
| 1012         |                                    |            |               |          |   |

The new eRecording account displays in the grid of the eRecording Setup screen.

| 🔡 File Tracking 🥨 Setup                     |      |                                      |                     |                   |             |                           |                                           | ∢ ≬      |
|---------------------------------------------|------|--------------------------------------|---------------------|-------------------|-------------|---------------------------|-------------------------------------------|----------|
| Setup Options #                             | Seb  | up : elleconding Se<br>lecording Set | 1 <b>D</b><br>prefe |                   |             |                           |                                           | <b>M</b> |
| Closing Setup                               | Sele | ect Recording Compan                 | y: Simplifile 🗾 🎦   |                   |             |                           |                                           |          |
| Custom Layout                               |      | Show Inactive                        | Organization Name   | Organization ID   | User Name   | API User Token            | Escrow Unit                               | Active   |
| Escrow Accounting Setup                     | ⊳    | 8/9/2019 1:36 PM                     | AIMCompany          | TXTAIM            | YUWEQ3      | FHEWJTHWLW3462346         | Escrow Unit B                             |          |
| Invoice Setup                               |      | 8/8/2019 11:31 AM                    | AIM Test            | TXTEDF            | aimapiuser  | 404KUTDOAG526L6O00J92N    | Benson's EU, FedEx EU 02, FedEx EU 01     | ~        |
| ⊕ 🗍 Order Setup                             |      | 8/8/2019 11:31 AM                    | AIM Test            | TXTEDF            | msultan     | 50B19TZI1GMBSP2XRVI4398HU | EU 10                                     |          |
| 😫 Party Setup                               |      | 8/8/2019 9:38 AM                     | RT Organization 2   | TXT123            | rtassadaq   | 5PVPKYHV93WTJNSJZMWBXB    | EU5                                       |          |
| Patriot Act Search Setup                    |      | 8/8/2019 5:32 AM                     | RT Organization 1   | TXTB47            | rtassadaq   | 5PVPKYHV93WTJNSJZMWBXB    | 14640                                     |          |
| Policy Setup     Positive Pay Extract Setup |      | 8/8/2019 5:31 AM                     | RT Organization     | TXTB47            | rtassadaq   | 5PVPKYHV93WTJNSJZMWBXB    | RT - Escrow Unit1 - Long Text Testing Lon |          |
| Printer Setup                               |      | 8/7/2019 8:57 AM                     | AIM Test            | TXTEDF            | umer.ayaz   | 4SSQXE64W5IJKOCXKLZBV24JL | Escrow Unit A                             | V        |
| 🕀 🥐 Property Setup                          |      | 8/7/2019 8:35 AM                     | AIM Test            | TXTEDF            | umer.ayaz   | 4SSQXE64W5IJKOCXKLZBV24JL | Jackie's Cash Unit                        | V        |
| eRecording Setup                            |      | 8/7/2019 7:32 AM                     | Naseer Org          | TXTEDF            | nasheikh    | 4921364S27W75WF7P6XW28    | Naseer's Escrow Unit                      |          |
| Underwriter Setup                           |      | 8/7/2019 5:35 AM                     | AIMCompany          | TXTAIM            | adiber      | 587BZFRUD4IP02ST4539GLI0I | Faisal Escrow B                           |          |
|                                             |      | 8/7/2019 4:42 AM                     | AIM Test            | TXTEDF            | jawadali    | 4M10HNM10270GSLY08VCZO    | 3 Naseer's Escrow Unit, EU 987, EU 6, Es  |          |
|                                             |      | 8/5/2019 5:35 AM                     | Test                | Test123           | testuser    | test123                   | Faisal Escrow A                           |          |
|                                             |      | 8/2/2019 10:33 AM                    | RT Organization     | TXTB47            | rtassadaq   | 5PVPKYHV93WTJNSJZMWBXB    | RTEU2, RTEU3, FedEx EU 05                 | V        |
|                                             |      | 3/24/2010 2 11 111                   |                     | a: 10 T 10 010000 | - 10 T 10 M | a . a . a                 |                                           |          |
|                                             |      |                                      |                     |                   |             |                           |                                           | Close    |

# 8.2 eRecording with Simplifile

## **Creating a Package**

Creating a Package in AIM+ gives you the ability to view the status of your recorded Documents. Use the steps below to create a package in AIM+.

#### Steps

1. From Data Entry Groups, click the eRecording module. The eRecording screen displays.

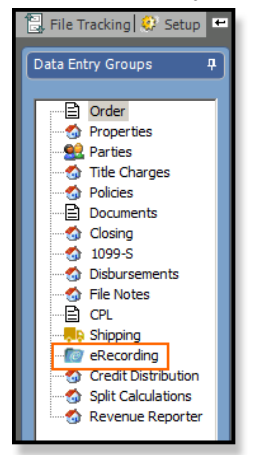

2. From the *eRecording* screen, select **Simplifile** from the *Choose the Recording Partner* drop-down.

| 🔁 File Tracking 🔮 Setup 📼 Fil | e Num | ber: Andrear | na 🏴 File Numbe    | er: 3690 💻 File N | lumber: 3691 |                |              |               |               |                 |                |                 | 4 ▷ 3            |
|-------------------------------|-------|--------------|--------------------|-------------------|--------------|----------------|--------------|---------------|---------------|-----------------|----------------|-----------------|------------------|
| Order                         | eRe   | cording      | ling<br>J          |                   |              |                |              |               |               |                 |                |                 | Ø                |
| Properties                    | Choo  | ose the Reco | rding partner Simp | lifile            |              |                |              |               |               |                 |                |                 |                  |
| Policies                      | 2     | \$<br>Create | Darduara           | No. of Docum      | Chabur       | Status Data    | County and C | Orrestingting | Tatal Day Cas | Culturing Data  | President Data |                 | Last Indated Dr. |
|                               | Þ     | 8/6/201      | 3600PKG2010        | 2                 | PECOPDED     | 8/6/2019 11:0  | Harrie TV    | AIM Test      | ¢56.00        | 8/6/2019 11:05: | 8/6/2019 11:0  | 8/7/2019 11:17: | Last Opdated by  |
| Disbursements                 |       | 8/6/201      | 3690PKG2019        | 1                 | RECORDED     | 8/6/2019 6:07: | Harris, TX   | AIM Test      | \$32.00       | 8/6/2019 6:05:5 | 8/6/2019 6:06: | 8/6/2019 9:25:2 |                  |
| 🔄 File Notes                  |       | 8/5/201      | 3690PKG2019        | 1                 | RECORDED     | 8/5/2019 10:3  | Harris, TX   | AIM Test      | \$32.00       | 8/5/2019 10:29: | 8/5/2019 10:2  | 8/6/2019 9:26:1 |                  |
| CPL                           |       | 8/5/201      | 3690PKG2019        | 1                 | REJECTED     | 8/5/2019 10:2  | Harris, TX   | AIM Test      | \$16.00       | 8/5/2019 10:27: | 8/5/2019 10:2  | 8/5/2019 10:28: |                  |
| eRecording                    |       | 8/5/201      | 3690PKG2019        | 1                 | REJECTED     | 8/5/2019 10:2  | Harris, TX   | AIM Test      | \$16.00       | 8/5/2019 10:22: | 8/5/2019 10:2  | 8/5/2019 10:23: |                  |
| S Creat Usroution             |       |              |                    |                   |              |                |              |               |               |                 |                |                 |                  |
|                               |       |              |                    |                   |              |                |              |               |               |                 |                |                 | Close            |

- 3. Click the Create New Package icon. The Create New Package pop-up displays with two tabs:
  - Package Summary
  - Document Details

- 4. From the Create Package pop-up, on the Package Summary tab, enter the required fields.
- 5. State and Counties listed in the dropdown are populated based on value(s) entered in the Property Tab.
- 6. Based on the County selection, the County Requirements will be automatically filled-in.
- 7. The *Document Grid* lists the recordable line(s). Users can either choose the **Document Type** from the drop-down menu within the grid or users can select the **Document Type** from the *Document Details* tab.

| 🗄 Simplifile Package Details            |                       |             |            |             |          |            |          |          |                 |          |         |           |             | _ 8 ×      |
|-----------------------------------------|-----------------------|-------------|------------|-------------|----------|------------|----------|----------|-----------------|----------|---------|-----------|-------------|------------|
| 3690 : Create Package<br>Create Package |                       |             |            |             |          |            |          |          |                 |          |         |           |             | [@         |
| 14                                      |                       |             |            |             |          |            |          |          |                 |          |         |           |             |            |
| Package Summary                         |                       |             |            |             |          |            |          |          |                 |          |         |           |             |            |
| Package Name *                          |                       | State/      | Province * |             | County * |            |          |          |                 |          |         |           |             |            |
| 3690PKG20190809030430                   |                       | TX          | Texas      | • ×         | 201      | Hamis      |          | ×        |                 |          |         |           |             |            |
| Estimated Recording Time                | Organization          | Created By  | Cre        | ated Date   | Last Up  | dated By   | Last Upo | lated On | Submission Date | Received | Date    | Status    | Status Date |            |
| N/A - N/A                               | AIM Test              | aimapiuser  |            |             | aimapiu  | ser        |          |          |                 |          |         |           |             |            |
| -View County Requirements -             |                       |             |            |             |          |            |          |          |                 |          |         |           |             |            |
|                                         |                       |             |            |             |          |            |          |          |                 |          |         |           |             |            |
|                                         |                       |             |            |             |          |            |          |          |                 |          |         |           |             |            |
|                                         |                       |             |            |             |          |            |          |          |                 |          |         |           |             |            |
|                                         |                       |             |            |             |          |            |          |          |                 |          |         |           |             | _          |
| Desemble                                |                       |             |            |             |          |            |          |          |                 |          |         |           |             |            |
| bocuments                               |                       |             |            |             |          |            |          |          |                 |          |         |           |             |            |
| 10 ×                                    |                       |             |            |             |          |            |          |          |                 |          |         |           |             |            |
| Order Attach                            | Line Fee Type/Doc     | Name        | Page Count | File Fee Bu | iyer Fee | Seller Fee | Status   | Rec Date | Document Type   |          | Rec Fee | Rec Pages | Variance    | Instrument |
| ▶ 1 ▼                                   | 1210-1 Municipal Lien | Certificate | 5          | \$50.00 \$2 | 5.00     | \$25.00    |          |          |                 | •        | \$0.00  | 0         | \$50.00     |            |
| 2 💌                                     | Other                 |             | 0          | \$0.00 \$0  | .00      | \$0.00     |          |          |                 | <b>_</b> | \$0.00  | 0         | \$0.00      |            |
| 3 💌                                     | Other                 |             | 0          | \$0.00 \$0  | .00      | \$0.00     |          |          |                 | •        | \$0.00  | 0         | \$0.00      |            |
| •                                       |                       |             |            |             |          |            |          |          |                 |          |         |           |             | Þ          |
| •                                       |                       |             |            |             |          |            |          |          |                 |          |         |           |             |            |

- 8. Click to expand the **Document Details** tab to provide additional information (if required).
- 9. From the *Document Type* drop-down menu, select the Document Type. The remaining fields populate according to the information on the file.

| ® 5         | implifile Package                | Details              |                      |                        |          |              |                 |                         |                      |                          |            | <u>_ 8 ×</u>   |
|-------------|----------------------------------|----------------------|----------------------|------------------------|----------|--------------|-----------------|-------------------------|----------------------|--------------------------|------------|----------------|
| 3690<br>Cre | ) : Create Package<br>ate Packag | e                    |                      |                        |          |              |                 |                         |                      |                          |            | (e)            |
| 14          |                                  |                      |                      |                        |          |              |                 |                         |                      |                          |            |                |
| D           | ocument Details                  |                      |                      |                        |          |              |                 |                         |                      |                          |            |                |
| -           | Document Type *                  |                      |                      | Fee Type/Documen       | t Name   | Page Count   | File Fee        | Buyer Fee               | Seller Fee           | Security Instrument Date |            |                |
|             | REAL PROPERTY                    |                      | -                    | Municipal Lien Certifi | cate     | 5            | \$50.00         | \$25.00                 | \$25.00              | 8/23/2019                | •          |                |
|             | Status                           | Recording Date       | Recording Fee        | Recorded Pages         | Variance | Instrument   | Book            | Page                    | 1                    | ,                        |            |                |
|             |                                  |                      | \$0.00               | 0                      | \$50.00  |              |                 |                         |                      |                          |            |                |
|             | i<br>itatus Reason               | ,                    | J.                   | ,                      | j.       | ,            | ,               | ,                       |                      |                          |            |                |
|             |                                  |                      |                      |                        |          |              |                 |                         |                      |                          |            |                |
|             |                                  |                      |                      |                        |          |              |                 |                         |                      |                          |            |                |
|             |                                  |                      |                      |                        |          |              |                 |                         |                      |                          |            |                |
|             |                                  |                      |                      |                        |          |              |                 |                         |                      |                          |            |                |
|             | SureClose Docume                 | ots                  |                      |                        |          | - Selected ( | Documents       |                         |                      |                          |            |                |
|             |                                  | 1100                 |                      |                        |          | Selected I   |                 |                         |                      |                          |            |                |
|             |                                  |                      |                      |                        |          |              |                 |                         |                      | 1                        | 1          | Total Pages: 0 |
|             | Document Name                    |                      |                      |                        |          | Selected     | Documents       |                         |                      | File Size                | File Pages |                |
|             |                                  |                      |                      |                        |          |              |                 |                         |                      |                          |            |                |
|             |                                  |                      |                      |                        |          |              |                 |                         |                      |                          |            |                |
|             |                                  |                      |                      |                        |          |              |                 |                         |                      |                          |            |                |
|             | No Documents an                  | e available in SureC | lose against this fi | le                     |          | Note: Pro    | vided attachmer | its will always be over | written by the lates | t on Simplifile          |            |                |
|             |                                  |                      |                      |                        |          |              |                 |                         |                      |                          |            | -              |
| •           |                                  |                      |                      |                        |          |              |                 |                         |                      |                          |            |                |
|             |                                  |                      |                      |                        |          |              |                 |                         |                      |                          | _          |                |
|             |                                  |                      |                      |                        |          |              |                 |                         |                      |                          |            | Submit Cancel  |

- 10. Upload your SureClose document or select a document from your local Drive. The document(s) display on the **Document Details** tab under the selected documents grid.
- 11. Click the **Submit** button. The Simplifile website displays for you to finish formatting your document before recording.
- 12. After required steps are completed in Simplifile, return to the eRecording screen in AIM+ to view the status of your submitted document(s).
- 13. Users can check status of a package by clicking the Refresh icon on the main *eRecording* screen.
- 14. Details of an already sent package can be viewed by a user, by double-clicking on a package row. This will display *Simplifile Package Details* in read-only mode, with latest information retrieved from Simplifile.

Note: Status Reason in the Document Details is displayed as received from Simplifile.

SureClose documents will have same rules applied as implemented in the **Documents** Data Entry group.

Only PDF files are currently supported for the recording document(s).

| 369<br>eF | 0 : eRecord   | ing                 |              |          |                |               |              |               |                 |                |                 | ſ@              |
|-----------|---------------|---------------------|--------------|----------|----------------|---------------|--------------|---------------|-----------------|----------------|-----------------|-----------------|
| Ch        | oose the Reco | rding partner Simpl | ifile        |          | ¥              |               |              |               |                 |                |                 |                 |
|           | Created       | Package             | No. of Docum | Status   | Status Date    | County and St | Organization | Total Rec Fee | Submission Date | Received Date  | Last Updated On | Last Updated By |
| ₽         | 8/6/2019      | 3690PKG20190        | 2            | RECORDED | 8/6/2019 11:06 | Harris, TX    | AIM Test     | \$56.00       | 8/6/2019 11:05: | 8/6/2019 11:0  | 8/7/2019 11:17: |                 |
|           | 8/6/2019      | 3690PKG20190        | 1            | RECORDED | 8/6/2019 6:07: | Harris, TX    | AIM Test     | \$32.00       | 8/6/2019 6:05:5 | 8/6/2019 6:06: | 8/6/2019 9:25:2 |                 |
|           | 8/5/2019      | 3690PKG20190        | 1            | RECORDED | 8/5/2019 10:30 | Harris, TX    | AIM Test     | \$32.00       | 8/5/2019 10:29: | 8/5/2019 10:2  | 8/6/2019 9:26:1 |                 |
|           | 8/5/2019      | 3690PKG20190        | 1            | REJECTED | 8/5/2019 10:28 | Harris, TX    | AIM Test     | \$16.00       | 8/5/2019 10:27: | 8/5/2019 10:2  | 8/5/2019 10:28: |                 |
|           | 8/5/2019      | 3690PKG20190        | 1            | REJECTED | 8/5/2019 10:22 | Harris, TX    | AIM Test     | \$16.00       | 8/5/2019 10:22: | 8/5/2019 10:2  | 8/5/2019 10:23: |                 |

# 8.2 Policy Transmittal

### **Using the Select All Checkbox**

A **Select All** checkbox has been added to the *Policy Transmittal* screen to give you the ability to select all or deselect all policies if needed.

| Transmittal : Policy Transmittal Policy Transmittal       |                          |                                   |                  |            |           |                         |                      | A CONTRACTOR     |
|-----------------------------------------------------------|--------------------------|-----------------------------------|------------------|------------|-----------|-------------------------|----------------------|------------------|
| Policy Transmittal                                        |                          |                                   |                  |            |           |                         |                      | *                |
| Underwriter *                                             | Agent *                  |                                   |                  |            |           |                         |                      |                  |
| STGC Stewart Title Guaranty Company                       | Select All LP4321        |                                   | •                |            |           |                         |                      |                  |
| From Date *                                               | Through Date * E-mai     | l Status To                       |                  |            |           |                         |                      |                  |
| ○ Policy Date                                             | 08/14/2019 × andrea      | ana.binder@stewart.com            |                  |            |           |                         |                      |                  |
| Manual Transmittal Folder                                 | Only p                   | oolicies for File Number          |                  |            |           |                         |                      |                  |
| С                                                         |                          |                                   |                  |            |           |                         |                      |                  |
| URL  f http://test-prism_stewart_com/EPB/EPBPackageBeceip | /er/PackageReceiver.asmy |                                   |                  |            |           |                         |                      |                  |
|                                                           |                          |                                   |                  |            |           |                         |                      |                  |
|                                                           |                          | Search Clea                       | ir               |            |           |                         |                      |                  |
|                                                           |                          |                                   |                  |            |           |                         |                      |                  |
| Policies                                                  |                          |                                   |                  |            |           |                         |                      | *                |
| Agent File Number Transaction Type                        | Policy Number 1          | Original Policy Cou<br>Number Cod | unty<br>de State | PolicyDate | Liability | Additional<br>Liability | Reissue<br>Liability | Gross<br>Premium |

## 8.2 Defects

The following defects were addressed in AIM+ 8.2:

#### Shipping

• The UPS registration process in AIM+ no longer fails if a company name is longer than 35 characters.

# 8.2.1 Transmitting Policies

In this patch release, the **Policy Property Type** field has been updated to provide more accurate reporting when transmitting policies to *Stewart Title Guaranty Company*; this includes the ability to also transmit policies for both *Residential* and *Commercial* properties.

#### **Transmitting New Policies**

When transmitting a new policy, the **Policy Property Type** field in the *Policies* section will now be required. If needed, you can set a default value for this field. For more information, refer to <u>Setting Up a Property Policy Type Default</u>.

Selecting **Stewart Title Guaranty Company** as the underwriter, now displays two new options in the **Policy Property Type** field, *Residential* and *Commercial*.

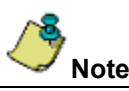

This change does not apply if any other underwriter is selected.

| Total File Premium: | Not Transmitted Policy: NEW POLICY               |                                                                                                    |
|---------------------|--------------------------------------------------|----------------------------------------------------------------------------------------------------|
| \$0.00              | Underwriter *                                    | Agent * Transaction Type * Total Premium                                                                                 |
| NEW POLICY          | STGC Stewart Title Guaranty Company  Form Name * | O60062         N         New         ¥         \$0.00           Policy *         Covered Party *         Serial Number * |
|                     | ▼ ×<br>Policy Date * Issue Date                  | Property *     County / State                                                                                            |
|                     | • × • • ×                                        | Property   Chaffee / CO                                                                                                  |
|                     | Lender                                           | Agency Location *                                                                                                    |
|                     | Liability * Gross Premium                        | Risk Rate UW Remittance Add'l.Liability Reissue Liability                                                                |
|                     | Premium Tax Municipality                         | Parish/Rate Code Agent Parish Code                                                                                       |
|                     | \$0.00                                           |                                                                                                    |
|                     | Policy Property Type * HOI                       | Treaty Reinsurance Code Auth. Code                                                                                       |
|                     | Search Tr C Commercial<br>R Residential          | Rate Neg. Reinsurance Coinsurance Reissue Policy                                                                         |
|                     | Code Uescription                                 | Selected Transaction Codes     Code   Description                                                                        |
|                     |                                                  | >>><br><                                                                                                    |
|                     |                                                  |                                                                                                    |
|                     |                                                  |                                                                                                    |
|                     |                                                  |                                                                                                    |

#### Setting a Property Policy Type Default

If preferred, and for your convenience, you can set a default value for the Policy Property Type.

#### Steps

- 1. From the **Setup** menu, navigate to **Custom Layout**.
- 2. With Custom Layout open, select Policies—Policy—Policy Property Type.
- 3. With the *Policy Property Type* window open, click the **Default Value** drop-down and select an option from the list.
- 4. When finished, click **Save** to set the default.

Quick Tip

| Setup Options                                                                                                    | Siday: : Custom Layout<br>Custom Layout<br>Custom Layout                                                                                                    |                                                                 |
|----------------------------------------------------------------------------------------------------|----------------------------------------------------------------------------------------------------|-----------------------------------------------------------------|
| <ul> <li>Company Setup</li> <li>Clastom Layout</li> <li>Clastom Layout</li> <li>Clastom Layout</li> <li>Clastom Layout</li> <li>Serrow Accounting Setup</li> <li>Serrow Accounting Setup</li> <li>Clastom Setup</li> <li>Order Setup</li> <li>Patriot Act Search Setup</li> <li>Policy Setup</li> <li>Policy Setup</li> <li>Policy Setup</li> <li>Property Setup</li> <li>Recording Setup</li> <li>elsipping Setup</li> <li>elsipping Setup</li> <li>elsipping Setup</li> <li>elsipping Setup</li> <li>Material Setup</li> <li>Underwriter Setup</li> <li>Underwriter Setup</li> </ul> | <ul> <li>○ Order Entry</li> <li>④ Order</li> <li>④ Porperties</li> <li>④ Parties</li> <li>○ Policies</li> <li>○ Policies</li> <li>○ Policy</li> <li>Underwriter</li> <li>Agent</li> <li>Property</li> <li>Folicy Property Type</li> <li>Transaction Code</li> <li>Home Office Issue</li> <li>Policy Type - Negotiated</li> <li>Policy Type - Coinsurance</li> <li>Policy Type - Coinsurance</li> <li>Policy Type - Reissue Policy</li> <li>○ Endorsement</li> <li>Transaction Code</li> <li>Home Office Issue</li> </ul> | Policy Property Type<br>Is Required<br>Default Value Commercial |

Don't forget, if you need help setting up the default simply refer to one of our support teams who can assist.

# **Additional Information**

## Accessing AIM+

If you access AIM+ through the *Citrix* environment, AIM+ is automatically updated to the latest version when you log in. If you are new to StewartWorkPlace or TitleWorkPlace, contact Customer Care at 1.855.330.2800 for assistance.

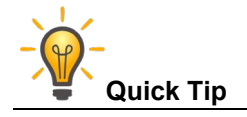

If you are using AIM+ in a Citrix environment, maximize the Citrix screen and the AIM+ screen for best viewing results.

## Training

Through the AIM+ Help Contents, you can access an online library of interactive tutorials and quick reference cards by clicking the **Additional Learning Resources** link or navigate to the <u>AIM+ Training Center</u> page.

## **Technical Support**

Need help? Stuck? We're here for you. Should you have any questions, please contact one of the following support teams – representatives are standing by to assist:

- Direct Ops Users: Please contact the Business Support Center at (855) 330-2800 or <u>customercare@stewart.com</u>.
- Agency Users: Please contact the Agency Support Center by phone at (844) 835-1200 or by email at <u>customercare@stewart.com</u>.